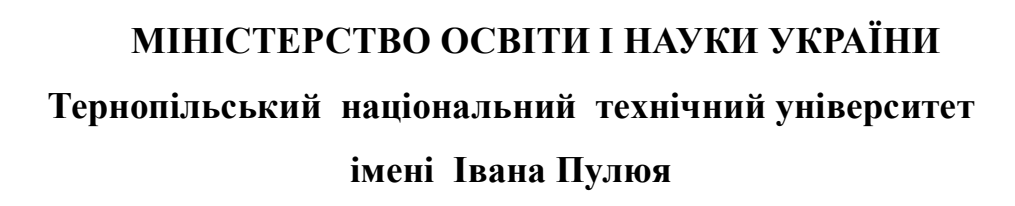

Кафедра автоматизації технологічних процесів та виробництв

Методичні вказівки до лабораторної роботи №9

« Виконання операцій з портами та таймерами МК ATmega32 на програмному симуляторі AVR Simulator IDE» з курсу «Проектування мікропроцесорних систем керування технологічними процесами»

Тернопіль 2020

Методичні вказівки до лабораторної роботи №9 Виконання операцій з портами та таймерами МК ATmega32 на програмному симуляторі AVR Simulator IDE з курсу «Проектування мікропроцесорних систем керування технологічними процесами».

Методичні вказівки розглянуті і схвалені кафедрою «Автоматизація технологічних процесів та виробництв», протокол № 8 від 18.02.2020 р.

Відповідальні за випуск

доцент, к.т.н. Медвідь В.Р., асистент Пісьціо В.П.

#### Лабораторна робота №9

# Виконання операцій з портами та таймерами МК ATmega32 на програмному симуляторі AVR Simulator IDE

# 1. Інтерфейс програмного симулятора AVR Simulator IDE

Основне вікно програми AVR Simulator IDE має вигляд, показаний на (рис. 1).

| S AVR Simulator ID   | E - Registered Co         | ру 🔿               |         |              |          | -            |       |
|----------------------|---------------------------|--------------------|---------|--------------|----------|--------------|-------|
| File Simulation Rate | Tools Options             | Help (1)           |         |              |          |              |       |
| Program Location     |                           |                    |         |              |          | $\bigcirc$   |       |
| Flogram Location     | AT 00 0                   |                    |         | 0.1411       |          | E            |       |
| Microcontroller      | Al mega32                 | Clock Frequency    | 4.1     | U MHz        |          |              |       |
| Last Instruction     |                           | Next Inst          | ruction |              |          |              |       |
|                      |                           |                    |         |              |          |              |       |
| Program Counter      |                           | Simulation Stat    | istics  |              |          |              |       |
| PC 000000            |                           | Instructions:      | 0       |              | Real Tir | ne Dura      | ation |
|                      |                           | Clock Cycles:      | 0       | _            | 0.       | 00 µs        | _     |
|                      |                           |                    |         |              |          |              |       |
| General Purpose Wor  | king and I/O Registe      |                    | Interna | I Data S     | SRAM     |              |       |
| Address and Name     | Hex Binary<br>Value 76543 | Value 4<br>3 2 1 0 | Addr.   | Hex<br>Value | Addr.    | Hex<br>Value | 5     |
| \$000 R0             |                           |                    | \$060   | 00           | \$070    | 00           | -     |
| \$001 R1             | 00                        |                    | \$061   | 00           | \$071    | 00           |       |
| \$002 R2             |                           |                    | \$062   | 00           | \$072    | 00           |       |
| \$003 R3             |                           |                    | \$063   | 00           | \$073    | 00           |       |
| \$004 R4             |                           |                    | \$064   | 00           | \$074    | 00           |       |
| \$005 R5             | 00                        |                    | \$065   | 00           | \$075    | 00           |       |
| \$006 R6             | 00                        |                    | \$066   | 00           | \$076    | 00           |       |
| \$007 R7             | 00                        |                    | \$067   | 00           | \$077    | 00           |       |
| \$008 R8             | 00                        |                    | \$068   | 00           | \$078    | 00           |       |
| \$009 R9             | 00                        |                    | \$069   | 00           | \$079    | 00           |       |
| \$00A R10            | 00                        |                    | \$06A   | 00           | \$07A    | 00           |       |
| \$00B R11            | 00                        |                    | \$06B   | 00           | \$07B    | 00           |       |
| \$00C R12            | 00                        |                    | \$06C   | 00           | \$07C    | 00           |       |
| \$00D R13            | 00                        |                    | \$06D   | 00           | \$07D    | 00           |       |
| \$00E R14            | 00                        |                    | \$06E   | 00           | \$07E    | 00           |       |
| \$00F R15            | 00                        |                    | \$06F   | 00           | \$07F    | 00           | •     |

Рис. 1. Основне вікно програми AVR Simulator IDE

У верхній частині знаходяться меню, через які можна отримати доступ до основних і додаткових модулів програми (поз. 1)( рис. 1).

В рядку Program Location вказано шлях до обраної програми і її ім'я (поз. 2).

В рядку Microcontrollers, відображається тип обраного мікроконтролера (поз. 3).

У нижній частині вікна є дві панелі (поз.4 і поз.5), де відображається стан внутрішніх регістрів мікроконтролерів AVR (регістрів загального користування та регістрів вводу/виводу), та SRAM внутрішніх даних відповідно.

Також у основному вікні відображені лічильник програм, мнемоніка останньої виконуваної інструкції, мнемоніка наступної інструкції, що буде виконуватися, цикли та інструкції лічильника і тривалість імітації в режимі реального часу.

#### 2. Послідовність роботи з програмним симулятором наступна:

- запуск програми AVR Simulator IDE;
- вибір типу мікроконтролера, для якого написана програма;

• вибір частоти кварцового генератора (впливає тільки на відображувані програмою дані про час виконання програми або команди, але не на швидкість роботи програми, що налагоджуються в AVR Simulator IDE);

• завантаження програми у вигляді НЕХ-файлу або запуск вбудованого компілятора мови асемблера і написання в ньому потрібної програми;

- вибір потрібних модулів віртуальних пристроїв;
- вибір швидкості і режиму роботи програми симулятора;
- запуск процесу симуляції роботи програми на обраному МК.

Якщо потрібно скористатися для роботи з симулятором власною програмою або внести зміни у вже розроблену, необхідно створити або завантажити для цього файл асемблера, з якого після компіляції буде створений необхідний для роботи з симулятором hex-файл.

| S AVR Simulator 1   | IDE - Registered Co    | οv                            |                      |          |         |         |       | S Asse     | mbler - d    | emo asm   |            |                  |         |                 |                 |
|---------------------|------------------------|-------------------------------|----------------------|----------|---------|---------|-------|------------|--------------|-----------|------------|------------------|---------|-----------------|-----------------|
| File Simulation Rai | te Tools Options       | Help                          |                      |          |         |         |       | File Edi   | it Tools     | Options   |            |                  |         |                 | . 000           |
|                     |                        |                               |                      |          |         |         | _     | and a      |              |           |            |                  |         |                 |                 |
| Program Location    | 17 00                  |                               |                      |          | _       |         |       | 0001       | Micro        | contro    | ller mo    | del·             | à Tme   | r IDE V<br>ma32 | 1.40            |
| Microcontroller     | Almega32               | Jock Frequency                | 4.0                  | MHz      |         |         |       | 0003       | Clock        | freque    | encv: 4    | .0 M             | Hz      | gaoz            |                 |
| Last Instruction    |                        | Next Inst                     | truction             |          |         |         |       | 0004       |              |           |            |                  |         |                 |                 |
|                     |                        |                               |                      |          |         |         |       | 0005 ;     | :            | The ac    | ddress     | of 'a            | addr'   | (word)          | (globa          |
| Program Counter     |                        | - Simulation Stat             | tistics              |          |         |         |       | 0006       | EQU          | addr :    | = OxD      |                  |         |                 |                 |
| PC 000000           |                        | Instructions                  | 0                    | _        | Real Ti | me Dura | tion  | 0007       | FOU          | data :    | aaress     | OI '             | aata'   | (byte)          | (giopa          |
|                     |                        | Clock Cuoles:                 | 0                    | -        |         | 00 20   |       | 0009       |              | The a     | ddress     | of ':            | sda'    | (bit) (         | global)         |
|                     |                        | CIUCK Cycles.                 | 0                    |          | 0.      | 00 µs   |       | 0010       | :            | The ad    | ddress     | of ':            | scl     | (bit) (         | global)         |
| - General Purpose W | orking and I/O Registe | ers                           | Internal [           | Data S   | RAM     |         |       | 0011 ;     | : Begin      |           |            |                  |         |                 |                 |
|                     | Hex Binary             | /alue                         |                      | Hex      |         | Hex     |       | 0012 .     | ORG          | 0x0000    | 000        |                  |         |                 |                 |
| Address and Name    | e Value 7654:          | 3210                          | Addr. \              | /alue    | Addr.   | Value   |       | 0013       |              | LDT D     | 15         | DANE             | TD      |                 |                 |
| \$000 R0            |                        |                               | \$060                | 00       | \$070   | 00      | -     | 0015       |              | OUT SI    | PL.R16     | NARE             | NL)     |                 |                 |
| \$001 R1            | 00                     |                               | \$061                | 00       | \$071   | 00      |       |            | 4            | 0         | _,0        |                  |         |                 |                 |
| \$002 R2            | 00                     |                               | \$062                | 00       | \$072   | 00      |       | Lin 1, Col | 0            |           |            |                  |         | N               | um of lines: 53 |
| \$003 H3            |                        |                               | \$063                | 00       | \$073   | 00      |       |            |              |           |            |                  |         |                 |                 |
| \$005 R5            |                        |                               | \$065                | 00       | \$075   | 00      |       | 0001       |              |           |            |                  |         |                 | -               |
| \$006 R6            |                        |                               | \$066                | 00       | \$076   | 00      |       |            |              |           |            |                  |         |                 |                 |
| \$007 R7            |                        |                               | \$067                | 00       | \$077   | 00      |       |            |              |           |            |                  |         |                 |                 |
| \$008 R8            | 00                     |                               | \$068                | 00       | \$078   | 00      |       |            |              |           |            |                  |         |                 |                 |
| \$009 R9            |                        |                               | \$069                | 00       | \$079   | 00      |       |            | 4            |           |            |                  |         |                 |                 |
| \$008 B11           |                        |                               | \$06A                | 00       | \$07A   | 00      |       | Lin 1, Col | 0            |           |            |                  |         |                 | Num of lines:   |
| \$00C R12           |                        |                               | \$06C                | 00       | \$07C   | 00      |       | S Softs    | ware HAR     | T Simulai | tion Inter | fare             | -       |                 |                 |
| \$00D R13           |                        |                               | \$06D                | 00       | \$07D   | 00      |       | Settions   |              |           |            | A real reason of | 00      |                 |                 |
| \$00E R14           |                        |                               | \$06E                | 00       | \$07E   | 00      |       |            |              |           |            |                  |         |                 |                 |
| \$00F R15           |                        | · · · ·                       | \$06F                | 00       | \$07F   | 00      | -     | HX Line -  | > PURIB,     | ,2        | IX Line -  | > PUH            | 118,1   | _               |                 |
| 16                  | 3 M                    |                               |                      |          |         | 0       | - 100 | Baud Rat   | :e> 9600     |           | Logic Let  | vels>            | Standar | d               |                 |
|                     | MICrocontroller        | iew - Armeyaa                 | 12                   |          | 1000    |         |       | UART       | Transmitter  | Output    | Clear      |                  | ПН      | lex             |                 |
|                     | I OFF XC               | K/TO/PB0 1 4                  | 10 PA0/A             | DCO      |         | OFF     | Ţ     |            |              |           |            |                  |         | *               |                 |
|                     | T OFF INT2             | AINO/PB2 3                    | 38 PA2/A             | DC2      |         | OFF     | Ť     |            |              |           |            |                  |         |                 |                 |
|                     | T OFF OCO/             | AIN1/PB3 4 3                  | 37 PA3/A<br>86 PA4/A |          |         | OFF     | Ŧ     |            |              |           |            |                  |         |                 |                 |
|                     | T OFF                  | MOSI/PB5 6                    | 5 PA5/A              | DC5      |         | OFF     | İ     |            |              |           |            |                  |         |                 |                 |
| -                   | T OFF                  | SCK/PB7 8 3                   | 34 PA5/A<br>33 PA7/A | DC7      |         | OFF     | ÷.    |            |              |           |            |                  |         |                 |                 |
|                     |                        | VRESET 9                      | AREF                 |          |         |         |       |            |              |           |            |                  |         |                 |                 |
|                     |                        | GND 11                        | BO AVCC              |          |         |         |       |            |              |           |            |                  |         |                 |                 |
|                     |                        | XTAL2 12 2                    | 29 PC7/T             |          |         | OFF     | Į     |            |              |           |            |                  |         | -               |                 |
|                     | T OFF                  | RXD/PD0 14                    | 27 PC5/T             | DI       |         | OFF     | Ť     | TX Line S  | itatus:      |           |            |                  |         | _               |                 |
| -                   | T OFF                  | IXD/PD1 15 2<br>INT0/PD2 16 2 | 26 PC4/T<br>25 PC3/T | DU<br>MS |         | OFF     | Ŧ     | UART F     | Receiver Inp | out       |            |                  |         |                 |                 |
|                     | T OFF                  | INT1/PD3 17 2                 | 24 PC2/T             | CK       |         | OFF     | Ţ     | Send E     | Byte (Dec)   | Send By   | te (Hex)   | Sen              | d Char  |                 |                 |
|                     | T OFF                  | DC1A/PD5 19 2                 | 22 PC0/S             | CL       |         | OFF     | Ť     | -          |              |           |            |                  |         |                 |                 |
|                     | T OFF                  | ICP1/PD6_20 2                 | 21_PD7/0             | C2       |         | OFF     | I     | HX Line S  | otatus:      |           |            |                  | _       | _               |                 |
|                     | Always On Top          |                               |                      | alog     | Info    | Clo:    | se    | Alway      | ys On Top    |           |            |                  | Clos    | e               |                 |

Рис. 2 Вікно симулятора з полем компілятора Assembler, апаратними виводами контролера, полем послідовного інтерфейсу

| S AVR Simulator ID    | )F - Registered Copy       |                                        |                                                               |
|-----------------------|----------------------------|----------------------------------------|---------------------------------------------------------------|
| File Simulation Rate  | Tools Options Help         |                                        | File Edit Tools Ontions                                       |
|                       |                            |                                        |                                                               |
| Program Location      |                            |                                        | 0001 ; Compiled with: AVR Simulator IDE v1.40                 |
| Microcontroller       | ATmega32   Clock Frequency | 4.0 MHz                                | 0002 ; Microcontroller model: Almegasz                        |
| Last Instruction      | Next Inst                  | truction                               | 0004 ;                                                        |
|                       |                            |                                        | 0005 ; The address of 'addr' (word) (globa                    |
| Program Counter       | Simulation Stal            | tistics                                | 0006 .EQU addr = 0xD                                          |
|                       | Instruction                | Deal Time Duration                     | 0007 ; The address of 'data' (byte) (globa                    |
| PL 000000             | Instructions:              | 0 Real Time Duration                   | 0008 .EQU data = UX1E                                         |
|                       | Ulock Cycles:              | υ υ.υυμε                               | 0010; The address of 'scl' (bit) (global)                     |
| - General Purpose Wor | king and I/O Registers     | Internal Data SRAM                     | 0011 ; Begin                                                  |
|                       | Hex Binary Value           | Hex Hex                                | 0012 .ORG 0x000000                                            |
| Address and Name      | Value 76543210             | Addr. Value Addr. Value                | 0013 CLR R15                                                  |
| \$000 R0              |                            | \$060 00 \$070 00 -                    | 0014 LDI R16, low RAMEND                                      |
| \$001 R1              | 00                         | \$061 00 \$071 00                      | UUIS OUT SPL, R16                                             |
| \$002 R2              | 00                         | \$062 00 \$072 00                      | Lin 1 Col 0 Num of lines: 531                                 |
| \$003 R3              |                            | \$063 00 \$073 00                      |                                                               |
| \$004 H4<br>\$005 B5  |                            | \$064 00 \$074 00                      | 0001                                                          |
| \$005 H5              |                            | \$066 00 \$076 00                      |                                                               |
| \$007 R7              |                            | \$067 00 \$077 00                      |                                                               |
| \$008 R8              | 00                         | \$068 00 \$078 00                      |                                                               |
| \$009 R9              | 00                         | \$069 00 \$079 00                      | · ·                                                           |
| \$00A R10             | 00                         | \$06A 00 \$07A 00                      | tin 1 C-10                                                    |
| \$006 B12             |                            | \$06B UU \$07B UU<br>\$06C 00 \$07C 00 | Lin I, col U Num or lines: 1                                  |
| \$00D B13             |                            | \$06D 00 \$07D 00                      | S I2C EEPROM                                                  |
| \$00E R14             |                            | \$06E 00 \$07E 00                      | SDA Line> PORTC, 1 SCL Line> PORTC, 0 Address counter: \$0004 |
| \$00F R15             |                            | \$06F 00 \$07F 00 -                    | Status Line 1: Receiving Address word - 0x00000000 000        |
|                       |                            |                                        | Status Line 2: Receiving byte - bit 5 received                |
|                       | S I CD Module              |                                        | 0 1 2 3 4 5 6 7 8 9 A B C D E F                               |
|                       |                            |                                        | 0000 C8 C7 C6 C5 C4 C3 C2 C1 C0 BF BE BD BC BB BA B9          |
|                       | Pase En                    | SK FFPPOM                              | 0020 FF FF FF FF FF FF FF FF FF FF FF FF FF                   |
|                       |                            |                                        | 0030 FF FF FF FF FF FF FF FF FF FF FF FF FF                   |
|                       | (3) = 1                    | 97                                     | 0050 FF FF FF FF FF FF FF FF FF FF FF FF FF                   |
|                       |                            |                                        | 0070 FF FF FF FF FF FF FF FF FF FF FF FF FF                   |
|                       | Always On Top              | Setup Close                            |                                                               |
|                       | , Anays on top             |                                        | Always On Top   EEPROM TYPE> 24C256 Load HEX Uear Uose        |

Рис. 3 Вигляд симулятора з полем компілятора Assembler, LED- модулем, I2C EEPROM

Для цього:

1. Натиснути Options | Assembler. Відкриється вікно компілятора Assembler – UNTITLED (рис. 2);

2. У вікні Assembler натиснути опцію File. Розкриється закладка, з якої для створення нового файлу потрібно натиснути New, а для завантаження вже створеного – OPEN.

3. Після вибору і завантаження файлу (з розширенням .asm), його текст з'явиться у вікні Assembler .

4. Для компіляції створеного або завантаженого і потім зміненого файлу, натисніть Tools і у вікні, що розкриється – Assemble. В нижній половині вікна Assembler з'явиться лістинг відкомпільованого файлу і, одночасно, при відсутності помилок, буде створений одноіменний hex-файл.

# 3. Послідовність роботи з симулятором при виконанні програм

Виконати програму відповідно до вказаного викладачем завдання в AVR Simulator ID, для чого необхідно:

1. Запустити AVR Simulator IDE;

2. Натиснути Options | Select Microcontroller;

3. Вибрати ATmega32 і натиснути кнопку Select;

4. Натиснути Tools і у вікні, що розкриється, вибрати «Assembler». Відкриється вікно компілятора «Assembler – UNTITLED» (рис. 2);

5. Набрати текст заданої програми у вікні «Assembler»;

6. Натиснути Tools і у вікні, що розкриється – Assemble. В нижній половині вікна Assembler з'явиться лістинг відкомпільованого файлу;

7. Одночасно, при відсутності помилок, буде створений файл з розширенням «hex», для якого можна вибрати ім'я та шлях для запису. Записати його на «Робочий стіл» комп'ютера;

8. Вибрати File | Load Program і завантажити створений файл hex-файл;

9. В основному вікні симулятора натиснути Rate | Step By Step, а далі вибрати опцію Simulation і натиснути Start. Симулятор готовий до виконання програми в кроковому режимі;

10. Для виконання наступної команди програми потрібно натиснути на закладку STEP, яка з'явиться справа від закладки HELP вгорі основного вікна симулятора після вибору крокового режиму його роботи;

11. Для виконання програми в автоматичному режимі потрібно вибрати Rate | Extremely Fast simulation rate;

12. Щоб зупинити виконання програми, потрібно натиснути Simulation | Stop.

Вміст регістрів контролера, які використовуються при виконанні команд програми, знайти в області регістрів Adress and Name, яка розташована в лівій нижній частині основного вікна симулятора (виділені рожевим кольором). Всі регістри восьмирозрядні.

В процесі виконання програми по зміні кольору комірок видно, вміст яких регістрів змінюється. Забарвлення комірки відповідного розряду регістру помаранчевим кольором означає наявність "1", білим - "0".

# 4. Завдання на лабораторну роботу

#### 4.1 Завдання 1

Для схеми (рис. 4) реалізувати наступну задачу:

При натисканні кнопки S1, яка під'єднана до лінії РАО порту РА, на лінії порту РВО...РВ7, до яких під'єднані світлодіоди, вивести значення, що дорівнює кількості натискань кнопки, у бінарному коді. Одночасно записати це значення у регістр загального призначення МК.

## Послідовність виконання завдання:

1. В опції «Tools» симулятора вибрати поля «Microcontroller View» та «8 LED Board» (рис. 5).

2. Виконати програму в автоматичному режимі, для чого вибрати «Rate | Fast».

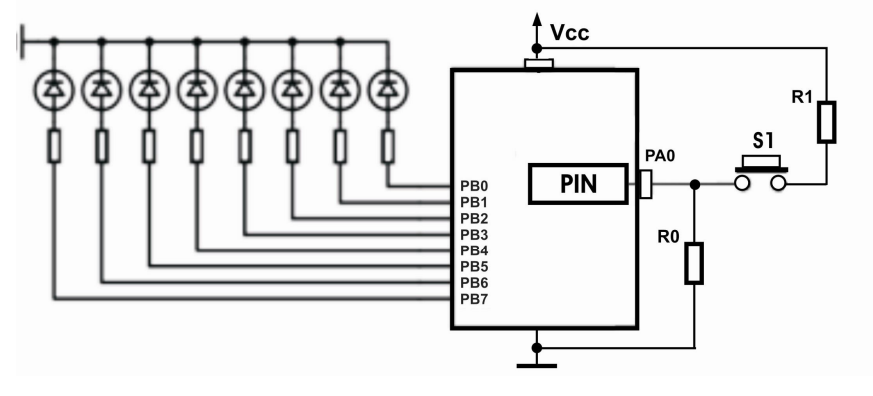

Рис. 4 Принципова схема до Завдання 1

| 🚫 8 x LED Board 🛛 🗖 🗙 | S AVR Simulator IDE - Registered Copy        | 🗙                                      | S Assembler - 12.asm      |                                |
|-----------------------|----------------------------------------------|----------------------------------------|---------------------------|--------------------------------|
|                       | File Simulation Rate Tools Options Help STEP |                                        | File Edit Tools Options   |                                |
| PORTB, 0              |                                              |                                        |                           |                                |
|                       | Program Location C:\Program Files\AVR        | Simulator IDE\12.hex                   | 0001 .CSEG                | -                              |
| PORTB, 1              | Microcontroller ATmega32 Clock Frequency     | 4.0 MHz                                | 0002 Idi R16, 0X00        | . norm ) we svin a ningsporter |
|                       | Last Instruction Next Ins                    | struction                              | 0004 out DDRA, R16        | , HOPT & HO DAIL D HILIAN YEAR |
| ( PORTB, 2            | OUT PORTB,R20                                | JMP \$0005                             | 0005 out PORTA, R17       | ;порт В на вихід з низьким по  |
|                       | Program Counter Circulation Cta              | tisting                                | 0006 out DDRB, R17        |                                |
| ( PORTB, 3            | Filipian Counter Sindation Sta               | insucs                                 | 0007 main:                |                                |
| ×                     | PC 000009 Instructions:                      | 19 Real Time Duration                  | 1di R20, 0x0F             |                                |
| PORTB, 4              | Clock Cycles:                                | 24 6.00 µs                             | 0009 Out PORIS, R20       |                                |
| ă                     | General Purpose Working and I/D Begisters    | Internal Data SBAM                     | 0011 Out PORTB, R20       |                                |
| PORTB, 5              | Hey Binaru Value                             | Hey Hey                                | 0012 jmp main             |                                |
| ă — –                 | Address and Name Value 7 6 5 4 3 2 1 0       | Addr. Value Addr. Value                | 0013                      |                                |
|                       | \$010 B16 00 -                               | \$060 00 \$070 00 *                    | 0014                      |                                |
|                       | \$011 R17 FF                                 | \$061 00 \$071 00                      |                           |                                |
|                       | \$012 R18 00                                 | \$062 00 \$072 00                      |                           |                                |
|                       | \$013 R19 00                                 | \$063 00 \$073 00                      |                           |                                |
| Always On Top Llose   | \$014 R20 F0                                 | \$064 00 \$074 00                      |                           | -                              |
|                       | \$015 B22 00                                 | \$065 00 \$075 00                      | 4                         |                                |
|                       | \$017 R23 00 FFFFFFF                         | \$067 00 \$077 00                      | Lin 5, Col 17             | Num of lines: 14               |
|                       | \$018 R24 00                                 | \$068 00 \$078 00                      | 0016 0012 000000 8400     | tana main                      |
|                       | \$019 R25 00                                 | \$069 00 \$079 00                      | 0017 0012 000003 0005     | Jup main                       |
|                       | \$01A R26 (XL) 00                            | \$06A 00 \$07A 00                      | 0018 0013 00000B          |                                |
|                       | \$016 P30 (XH) 00                            | \$U6B UU \$U/B UU                      | 0019                      |                                |
|                       | \$01C R28(TL) 00                             | \$06D 00 \$07D 00                      | 0020 Number of errors = 0 |                                |
|                       | \$01E B30 (ZL) 00                            | \$06E 00 \$07E 00                      | 0021                      | -                              |
|                       | \$01F R31 (ZH) 00                            | \$06F 00 \$07F 00 -                    |                           | Num of from 21                 |
|                       |                                              |                                        | Lin 21, Col 0             | Num or lines: 21               |
|                       | S Microcontroller View - ATmega              | 32 - 🗆 🗙                               |                           |                                |
|                       | OFF XCK/T0/PB0 1                             | 40 PA0/ADC0 DEE T                      |                           |                                |
|                       | OFF T1/PB1 2                                 | 39 PA1/ADC1 OFF T                      |                           |                                |
|                       | OFF OCO/AIN1/PB3 4                           | 38 PA2/ADC2 UFF T<br>37 PA3/ADC3 0FF T |                           |                                |
|                       | ON \SS/PB4 5                                 | 36 PA4/ADC4 OFF T                      |                           |                                |
|                       | ON MUSI/PB5 6<br>ON MISO/PB6 7               | 35 PA5/ADC5 0FF T                      |                           |                                |
|                       | ON SCK/PB7 8                                 | 33 PA7/ADC7 OFF T                      |                           |                                |
|                       | VIC 10                                       | 31 GND                                 |                           |                                |
|                       | GND 11                                       | 30 AVCC                                |                           |                                |
|                       | STALL 13                                     | 28 PC6/TOSC1 OFF T                     |                           |                                |
|                       | T OFF RXD/PD0 14                             | 27 PC5/TDI OFF T<br>28 PC4/TDO OFF T   |                           |                                |
|                       | T OFF INTO/PD2 16                            | 25 PC3/TMS OFF T                       |                           |                                |
|                       | T OFF INT1/PD3 17                            | 24 PC2/TCK OFF T<br>23 PC1/SDA OFF T   |                           |                                |
|                       | T OFF OC1A/PD5 19                            | 22 PC0/SCL OFF T                       |                           |                                |
|                       | CP1/PD6_20                                   |                                        |                           |                                |
|                       | Always On Top                                | All Analog Info Close                  |                           |                                |
|                       |                                              |                                        | 1                         |                                |

Рис. 5 Інтерфейс симулятора з полем «Assembler», панелями «8 x LED Board» та «Microcontroller Viev»

3. Після запуску програми на виконання (вибрати опцію Simulation і натиснути Start) встановити курсором на лінії РАО логічну «1». При цьому значення «OFF» на лінії зміниться на «ON» і зафарбується зеленим кольором. На виході РВО порту РВ засвітиться діод.

4. Після того, як в процесі виконання програми лінія РАО знову стане неактивною (перейде в стан «OFF»), знову курсором подати на неї активний рівень (перевести її в стан «ON»). Такими діями імітується робота кнопки S1.

5. Повторити дії, вказані у пункті 4. Переконатися, що на виході порту РВ буде з'являтися бінарний код, який відповідає кількості натискань кнопки.

#### Програма для виконання:

;основна програма

.CSEG

ldi R16, 0x00 ldi R17, 0xFF ;Порт В на вихід з низьким початковим рівнем out DDRB,R17 out PORTB,R16

M1:

| out DDRA, R16 | ; запрограмувати порт А на ввід |
|---------------|---------------------------------|
| mov R21,R20   |                                 |

#### main:

|     | ldi R18,0x10  | ; завантажити лічильник циклів                            |
|-----|---------------|-----------------------------------------------------------|
| M2: |               |                                                           |
|     | in R20,PINA   | записати логічний рівень на лініях порту А в регістр R20; |
|     | dec R18       | ; ввести часову затримку при опитуванні лінії             |
|     | brne M2       |                                                           |
|     | sbis PINA,0   | ; якщо на лінії А0 порту А «1», то пропустити наступну    |
|     |               | ; команду                                                 |
|     | jmp main      |                                                           |
|     | add R20,R21   |                                                           |
|     | out PORTB,R20 | ;вивести вміст регістра R20 в порт В                      |
|     | out DDRA,R17  | ; запрограмувати лінії порту А на вивід                   |
|     | cbi PORTA,0   | ; скинути лінію А0 порту А в нуль                         |
|     | jmp M1        |                                                           |

# За прикладом даної програми виконати наступне:

1. Розробити програму відповідно до вказаного варіанту: 1) кнопка S1 – на вхід лінії РВО, вивід на світлодіоди – через лінії порту РА; 2) кнопка S1 – на вхід лінії РАО, вивід на світлодіоди – через лінії порту РС; 3) кнопка S1 – на вхід лінії РВО, вивід на світлодіоди – через лінії порту РС; 4) кнопка S1 – на вхід лінії РА4, вивід на світлодіоди – через лінії порту РВ.

2. Роздрукувати текст програми з коментарями до кожної команди.

# Завдання 2

Реалізувати керування двигуном постійного струму за допомогою ШІМ-сигналу у режимі Fast PWM з виводу ОС0 таймера Т0. ШІМ-сигнал дискретно розбити на 8 рівнів, кожен з яких виводиться окремо на світлодіоди через порт А.

Збільшення чи зменшення ширини імпульсу виконувати за допомогою 2-х кнопок, підключених до ліній РВ6 (UP-збільшити) та PB7 (DOWN- зменшити) порту В.

Керування двигуном виконується за допомогою транзисторного ключа (рис. 6) зміною щільності імпульсів з виходу ОСО таймера, які подаються на базу транзистора.

Для захисту транзисторного ключа від перенапруги паралельно з двигуном увімкнено діод.

Для імітації роботи кнопки спочатку натиснути курсором на відповідному вході мікроконтролера на панелі «Microcontroller Viev», до якого під'єднана кнпка (перевести лінію в стан «ON»), та натиснути знову (перевести лінію в стан «OFF»).

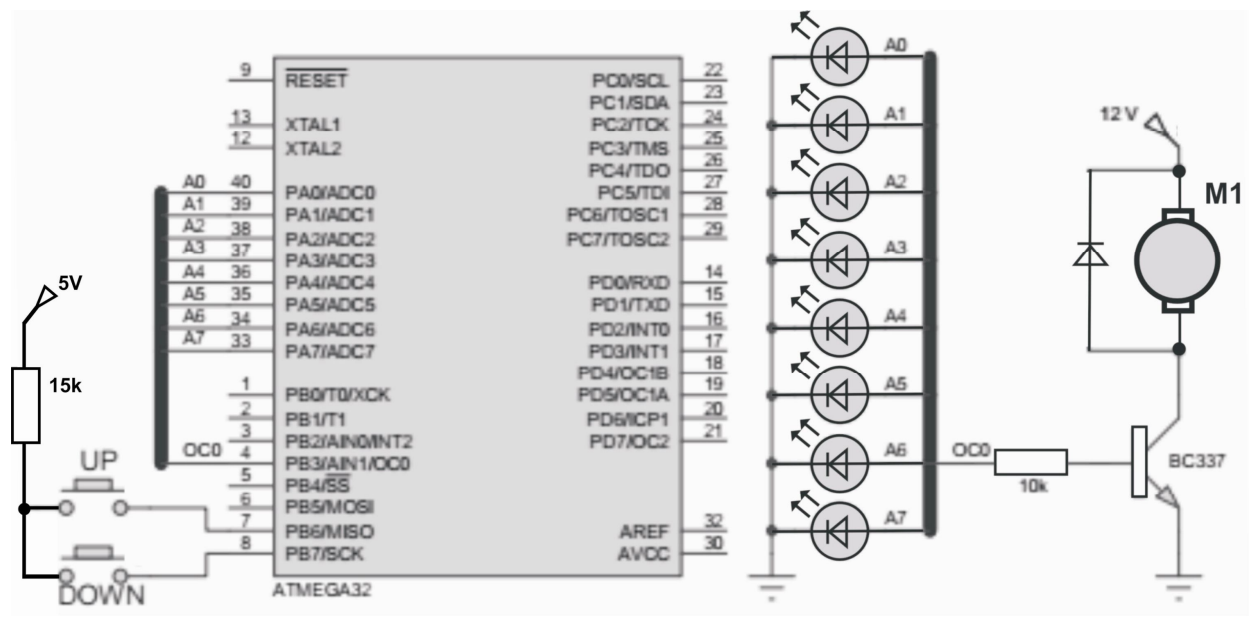

Рис. 6 Принципова схема до Завдання 2

При виконанні програми на симуляторі до виводу ОС0 мікроконтролера замість транзисторного ключа, який апаратно не реалізується симулятором, підключити осцилоскоп, вибравши його в опції «Tools» (Рис. 7).

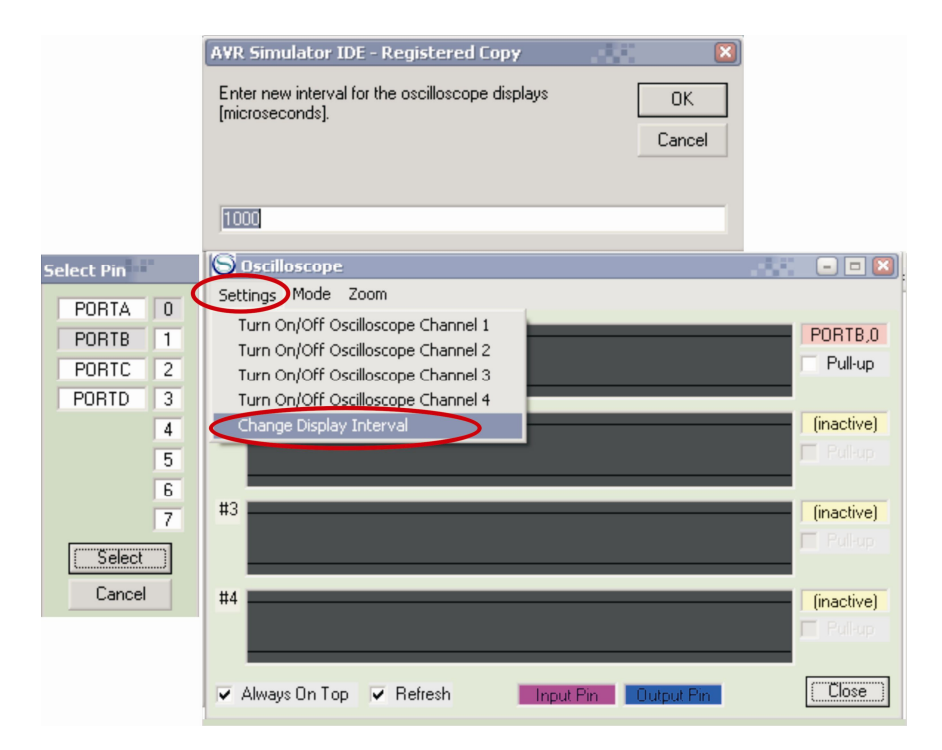

Рис. 7 Панель симулятора «Oscilloscope»

За його допомогою визначити, як буде змінюватися щільність імпульсів в залежності від впливу кнопок «UP» та «DOWN».

Для налаштування панелі необхідно:

- вибрати порт і номер лінії порту, до якого буде під'єднано осцилоскоп, для чого натиснути курсором на панелі «Select Pin» (зліва на рис. 7) спочатку на назві порту, далі на номері лінії, після чого натиснути кнопку «Select»;

- зайти в опцію «Setting» і вибрати закладку «Change Display Interval». Розкриється вікно (вгорі на рис. 7), в якому вкажіть значення для інтервалу, що дорівнює 10 000 мкс.

На рис. 8 показано формування сигналу ШІМ РWМ на виводі ОСп (вивід PB3 порту PB) з використанням регістрів TCNTn та OCRn (для таймера T0 відповідно вивід OC0, регістри TCNT0, OCR0).

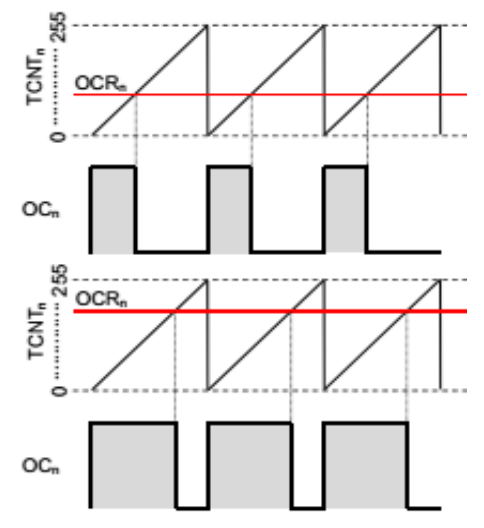

Рис. 8 Формування ШІМ-сигналу у режимі Fast PWM

Для виконання завдання необхідно розглянути призначення регістрів 8-розрядного таймера-лічильника Т0 в режимі ШІМ для його програмування в цьому режимі.

## Таймер Т0 містить три регістри:

- рахунковий регістр ТСМТО,
- регістр порівняння **ОСR0**,
- конфігураційний регістр ТССКО.

Крім того, є ще три регістри, що відносяться до всіх трьох таймерів ATmega32:

- конфігураційний регістр **ТІМЅК**,
- статусний регістр TIFR,

- регістр спеціальних функцій SFIOR.

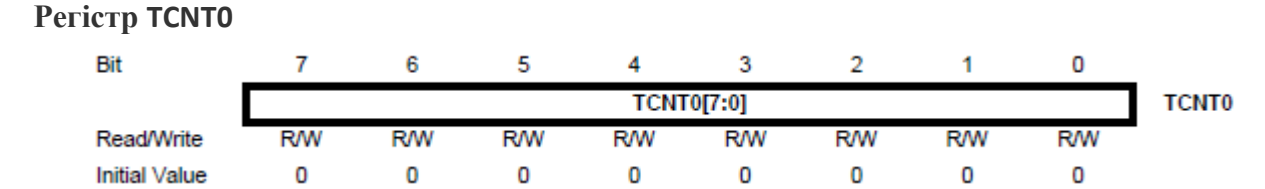

Це 8-розрядний рахунковий регістр. Коли таймер працює, по кожному імпульсу тактового сигналу значення TCNT0 змінюється на одиницю. В залежності від режиму роботи таймера, рахунковий регістр може або збільшуватися, або зменшуватися.

Регістр TCNT0 можна як зчитувати, так і записувати. Останнє використовується, коли потрібно задати його початкове значення.

В процесі роботи таймера змінювати вміст TCNT0 не рекомендується, так як це блокує схему порівняння на один такт.

| Регістр С     | DCR0 |     |     |      |        |     |     |     |       |
|---------------|------|-----|-----|------|--------|-----|-----|-----|-------|
| Bit           | 7    | 6   | 5   | 4    | 3      | 2   | 1   | 0   | _     |
|               |      |     |     | TCNT | 0[7:0] |     |     |     | TCNT0 |
| Read/Write    | R/W  | R/W | R/W | R/W  | R/W    | R/W | R/W | R/W | •     |
| Initial Value | 0    | 0   | 0   | 0    | 0      | 0   | 0   | 0   |       |

Це 8-розрядний регістр порівняння. Його значення постійно порівнюється з вмістом рахункового регістру TCNT0, і в разі збігу таймер може виконувати певні дії - викликати переривання, змінювати стан виводу ОС0 і т.д. в залежності від режиму роботи.

Значення з OCR0 можна як зчитувати, так і записувати.

Perictp TCCR0 (Timer/Counter Control Register)

| Bit           | 7    | 6     | 5     | 4     | 3     | 2    | 1    | 0    | _     |
|---------------|------|-------|-------|-------|-------|------|------|------|-------|
|               | FOC0 | WGM00 | COM01 | COM00 | WGM01 | CS02 | CS01 | CS00 | TCCR0 |
| Read/Write    | W    | R/W   | R/W   | R/W   | R/W   | R/W  | R/W  | R/W  | •     |
| Initial Value | 0    | 0     | 0     | 0     | 0     | 0    | 0    | 0    |       |

Це конфігураційний регістр таймера-лічильника T0, він визначає джерело тактування таймера, коефіцієнт передподільника, режим роботи таймера-лічильника T0 і поведінку виводу OC0. По суті, це найважливіший регістр.

Біти **CS02, CS01, CS00** (Clock Select) - визначають джерело тактової частоти для таймера T0 і задають коефіцієнт передподільника. Всі можливі стани цих бітів описані в таблиці нижче.

| CS02 | CS01 | CS00 | Призначення                                                        |
|------|------|------|--------------------------------------------------------------------|
| 0    | 0    | 0    | Джерела тактування немає.<br>Таймер зупинено.                      |
| 0    | 0    | 1    | Тактова частота МК.                                                |
| 0    | 1    | 0    | Тактова частота МК/8.                                              |
| 0    | 1    | 1    | Тактова частота МК/64.                                             |
| 1    | 0    | 0    | Тактова частота МК/256.                                            |
| 1    | 0    | 1    | Тактова частота МК/1024.                                           |
| 1    | 1    | 0    | Зовнішнє джерело на виводі ТО.<br>Спрацювання по задньому фронту   |
| 1    | 1    | 19   | Зовнішнє джерело на виводі ТО.<br>Спрацювання по передньому фронту |

Таким чином, таймер-лічильник може бути зупинений, може тактуватися від внутрішнього генератора, а також від сигналу на лінії Т0.

Біти **WGM10, WGM00** (Wave Generator Mode) - визначають режим роботи таймералічильника T0.

Всього їх може бути чотири: нормальний режим (normal), скидання таймера при збігу (СТС), і два режими широтно-імпульсної модуляції (FastPWM i Phase Correct PWM).

Всі можливі значення бітів описані в таблиці нижче.

| WGM01 | WGM00 | Режим роботи<br>таймера-лічильника |
|-------|-------|------------------------------------|
| 0     | 0     | Normal                             |
| 0     | 1     | PWM, Phase Correct                 |
| 1     | 0     | CTC                                |
| 1     | 1     | Fast PWM                           |

Біти **СОМ01, СОМ00** (Compare Match Output Mode) визначають поведінку виводу ОС0.

Якщо хоч один з цих бітів встановлений в «1», то вивід ОС0 перестає функціонувати як звичайний вивід загального призначення і підключається до схеми порівняння таймера лічильника ТО.

Однак, при цьому він повинен бути ще налаштований на вихід.

| COM01 | COM00 | Призначення                                                                                                    |
|-------|-------|----------------------------------------------------------------------------------------------------|
| 0     | 0     | Таймер-лічильник відключений від виводу ОС0                                                                                                    |
| 0     | 1     | Таймер-лічильник відключений від виводу ОС0                                                                                                    |
| 1     | 0     | Скидається в 0 при рівності вмісту регістрів TCNT0 та OCR0,<br>встановлюється в 1 при скиданні лічильника - в режимі<br>Fast PWM, або при співпадінні при зворотній лічбі - в<br>режимі Phase Correct PWM |
| 1     | 1     | Встановлюється в 1 при рівності вмісту регістрів TCNT0 та<br>OCR0, скидається в 1 при скиданні лічильника - в режимі<br>Fast PWM, або при співпадінні при зворотній лічбі - в<br>режимі Phase Correct PWM |

Поведінка виводу ОСО залежить від режиму роботи таймера-лічильника ТО.

Останній біт регістра TCCR0 - біт **FOC0** (Force Output Compare). Цей біт призначений для примусової зміни стану виводу ОС0. Він встановлюється в одиницю тільки для режимів Normal і СТС. В інших режимах біт **FOC0** має бути скинутий в нуль, а стан виводу ОС0 змінюється відповідно до значень бітів **COM01**, **COM00**.

Біт **FOCO** не викликає переривання і не скидає таймер в СТС режимі.

Таким чином, для вибору режиму роботи таймера від внутрішнього генератора, з коефіцієнтом передподільника, рівним 1, в режимі ШІМ Fast PWM, в регістр TCCR0 потрібно записати наступне значення - **01111001b**.

| Bit        | 7    | 6     | 5     | 4     | 3     | 2    | 1    | 0    | _     |
|------------|------|-------|-------|-------|-------|------|------|------|-------|
|            | FOC0 | WGM00 | COM01 | COM00 | WGM01 | CS02 | CS01 | CS00 | TCCR0 |
| Read/Write | W    | R/W   | R/W   | R/W   | R/W   | R/W  | R/W  | R/W  | •     |
|            | 0    | 1     | 1     | 1     | 1     | 0    | 0    | 1    |       |

| -   | -     |       |        | -      | _      | -     |       |       |
|-----|-------|-------|--------|--------|--------|-------|-------|-------|
| Bit | 7     | 6     | 5      | 4      | 3      | 2     | 1     | 0     |
|     | OCIE2 | TOIE2 | TICIE1 | OCIE1A | OCIE1B | TOIE1 | OCIE0 | TOIE0 |

R/W

0

Perictp TIMSK (Timer/Counter Interrupt Mask Register)

R/W

0

R/W

0

R/W

0

Read/Write

Initial Value

Спільний регістр для всіх трьох таймерів ATmega32, він містить прапорці дозволу переривань. Таймер T0 може викликати переривання при переповненні рахункового регістра **TCNTO** і при збігу вмісту рахункового регістра з вмістом регістра порівняння **OCRO**.

R/W

0

R/W

0

R/W

0

R/W

0

TIMSK

Відповідно, для таймера Т0 в регістрі ТІМЅК зарезервовані два біти - це **ТОІЕО** і **ОСІЕО**. Решта бітів відносяться до інших таймерів.

топео –значення біту «О» забороняє переривання за подією переповнення, «1» - дозволяє.

**ОСІЕО** –значення «**0**» забороняє переривання за подією збіг, а «**1**» - дозволяє.

Переривання будуть викликатися, тільки якщо встановлено біт глобального дозволу переривань - біт «І» регістра **SREG**.

| Bit           | 7    | 6    | 5    | 4     | 3     | 2    | 1    | 0    | _    |
|---------------|------|------|------|-------|-------|------|------|------|------|
|               | OCF2 | TOV2 | ICF1 | OCF1A | OCF1B | TOV1 | OCF0 | TOV0 | TIFR |
| Read/Write    | R/W  | R/W  | R/W  | R/W   | R/W   | R/W  | R/W  | R/W  | •    |
| Initial Value | 0    | 0    | 0    | 0     | 0     | 0    | 0    | 0    |      |

Спільний для всіх трьох таймерів-лічильників регістр. Містить статусні прапорці, які встановлюються при виникненні подій. Для таймера T0 - це переповнення рахункового регістра **TCNTO** і збіг рахункового регістра з регістром порівняння **OCRO**.

Якщо в ці моменти в регістрі TIMSK дозволені переривання і встановлений біт І, то мікроконтролер викличе відповідну підпрограму обробки переривання.

Прапорці автоматично очищаються при запуску підпрограми переривання. Також це можна зробити програмно, записавши «1» у відповідний прапорець.

точо - встановлюється в 1 при переповненні рахункового регістра.

ОСГО - встановлюється в 1 при збігу рахункового регістра з регістром порівняння

| Регістр SFI   | OR (Spec | ial Functi | on IO Reg | ister) |      |     |      |       |       |
|---------------|----------|------------|-----------|--------|------|-----|------|-------|-------|
| Bit           | 7        | 6          | 5         | 4      | 3    | 2   | 1    | 0     | _     |
| 1             | ADTS2    | ADTS1      | ADTS0     | -      | ACME | PUD | PSR2 | PSR10 | SFIOR |
| Read/Write    | R/W      | R/W        | R/W       | R      | R/W  | R/W | R/W  | R/W   | •     |
| Initial Value | 0        | 0          | 0         | 0      | 0    | 0   | 0    | 0     |       |

Один з його розрядів скидає 10-розрядний двійковий лічильник, який ділить вхідну частоту для таймера T0 і таймера T1.

Скидання здійснюється при встановленні біту **PSR10** (Prescaler Reset Timer / Counter1 i Timer / Counter0) в одиницю.

#### Програма для виконання ; основна програма ; імена для регістрів загального призначення .def temp1 =r16 .def temp2 =r17 .def temp3 =r18 .def power =r19 ; значення для виводу в OCR0 .def leds =r20 ; значення індикації світлодіодів .def val32 =r21 ; 256\8=32 - значення дискретного рівня ШІМ-; сигналу (256 - мах значення лічильника, 8 -; кількість рівнів) .CSEG ldi r24,0x30 ; завантаження лічильника циклів для часової ; затримки при опитуванні кнопок ldi r22,0x80 ldi r23,0x02 ; код для ініціалізації регістра TIMSK ; дозвіл глобального переривання, прапорець «І»=1 out SREG,r22 ; ініціалізація стеку (RAMEND – максимальна адреса РПД) Idi temp1, Low(RAMEND) out SPL, \_temp1 Idi temp1, High(RAMEND) out SPH, temp1 ; ініціалізація портів вводу/виводу ldi temp1, 0x00 ldi temp2, 0xFF ; програмування порту А на вихід out DDRA, \_temp2 out PORTA, temp1 ldi\_temp1, 0x0F ldi temp2, 0xF0 ; порт В – 0..3 вивід на вихід, 4..7 - на вхід out DDRB, \_temp1 out PORTB, \_temp2

; ініціалізація таймера T0 -- fast PWM; fPWM = 31 250 Гц (коеф. передподільника ; рівний 1) ldi temp1, 0b01111001 out TCCR0, temp1 ; режим роботи ШІМ out TIMSK,r23 ; дозвіл переривання при рівності вмісту ; рахункового регістра з вмістом регістра OCRO clr power out OCR0, \_power ; вміст регістра OCR0 = 0 ;очистити perictp leds = 0 clr leds ldi val32, 32 ; val32 = 32 main: B6: ; опитування кнопки UP sbis PINB, 6 ; якщо натиснута кнопка UP («1» на вході PB0.6), ; пропустити наступну команду rimp B7 add power, val32 ; power = power + 32 brcc B6a ; якщо power <= 255 ldi power, 255 ; power = 255 B6a: out OCR0, \_power ; OCR0=power Isl leds ; зсув вмісту регістра leds вліво set ; встановлення прапорця «Т»=1 в регістрі SREG bld leds,0 ; завантаження вмісту «Т» в нульовий біт leds out PORTA, leds ; PORTA← leds rcall Pause ; виклик підпрограми затримки в часі B7: ; опитування кнопки DOWN sbis PINB, 7 ; якщо натиснута кнопка DOWN («1» на вході PB0.7), ; пропустити наступну команду rjmp end sub power, val32 ; power = power -32brcc B7a ; якщо power >= 0 ldi power, 0 ; power = 0B7a: ; OCR0=power out OCR0, \_power Isr leds ; зсув вмісту регістра вправо out PORTA, leds ; PORTA← leds rcall Pause ; виклик підпрограми затримки end: rjmp main ; підпрограма затримки Pause: dec r24 ; декремент регістра r24 brne Pause ; перехід за міткою, якщо не нуль ret Для роботи кнопок використовується програмна затримка Pause. Для виконання програми вибрати в закладці «Rate» режим «Extremely Fast».

#### За прикладом даної програми виконати наступне:

1. Розробити програму відповідно до вказаного варіанту: 1) кнопка S1 – на вхід лінії РВО, вивід на світлодіоди – через лінії порту РА; 2) кнопка S1 – на вхід лінії РАО, вивід на

світлодіоди – через лінії порту РС; 3) кнопка S1 – на вхід лінії РВО, вивід на світлодіоди – через лінії порту РС, 4) кнопка S1 – на вхід лінії РА4, вивід на світлодіоди – через лінії порту РВ.

2. Роздрукувати текст програми з коментарями до кожної команди.

# Завдання 3

Реалізувати керування двигуном постійного струму за допомогою ШІМ-сигналу, використовуючи в якості таймера регістр загального призначення R24 та регістра порівняння – регістр R19. Вивести ШІМ-модульований сигнал через лінію PB3 порту В.

ШІМ-сигнал дискретно розбитий на 8 рівнів, кожен з яких виводиться окремо на світлодіоди через порт В.

Збільшення чи зменшення швидкості обертання двигуна виконати за допомогою 2-х кнопок, підключених до ліній РВ6 (UP) та РВ7 (DOWN) порту В.

Для імітації роботи кнопки спочатку натиснути курсором на відповідному вході мікроконтролера на панелі «Microcontroller Viev», до якого під'єднана кнопка (перевести лінію в стан «ON»), та натиснути знову (перевести лінію в стан «OFF»).

При виконанні програми на симуляторі до виводу порту В (РВ0) мікроконтролера замість транзисторного ключа, який апаратно не реалізується симулятором, підключити осцилоскоп, вибравши його в опції «Tools» (Рис. 7).

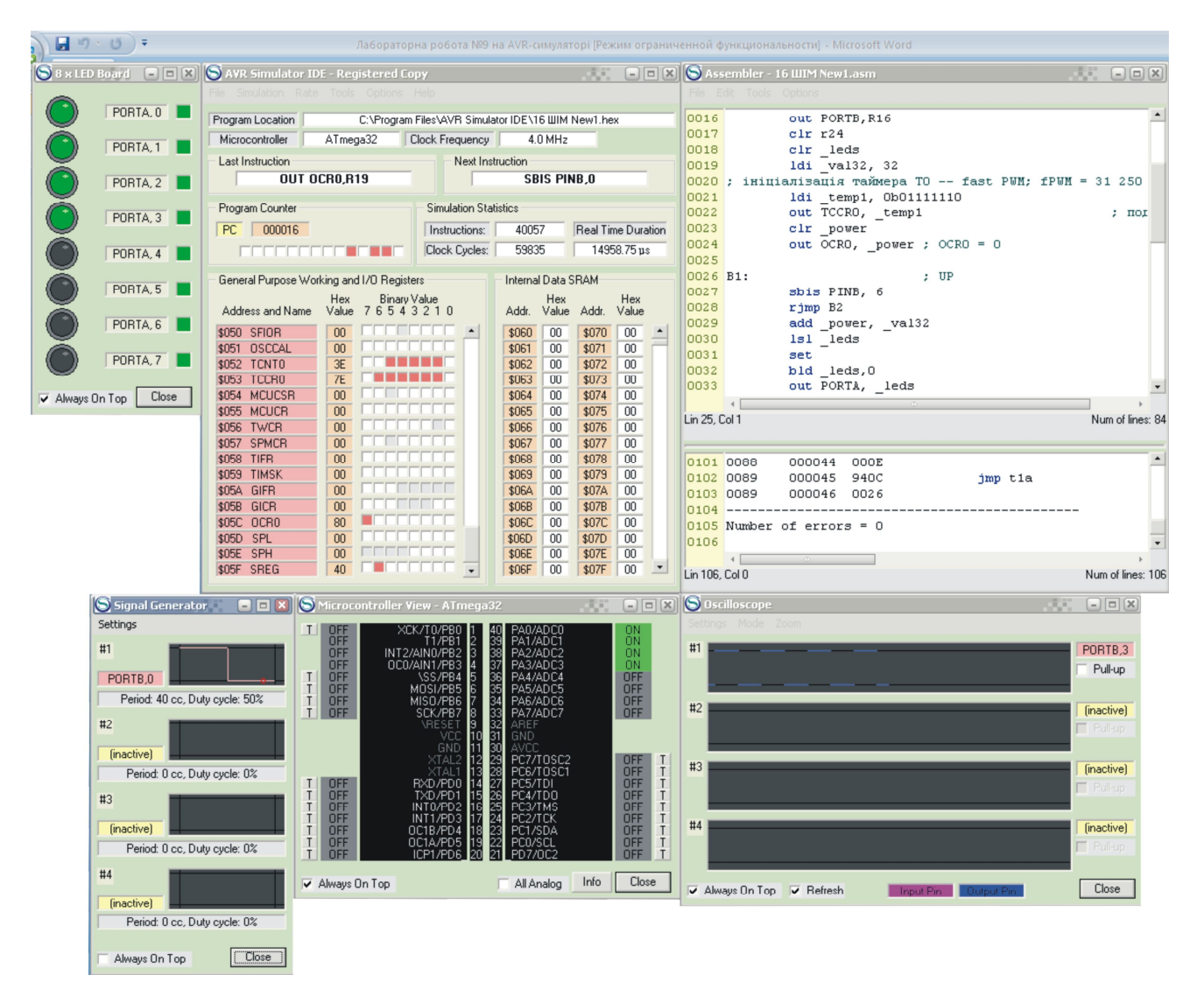

Рис. 9 Вікно симулятора з полем генератора «Signal Generator»

Для реалізації алгоритму роботи в режимі ШІМ РWМ при тактуванні від зовнішнього генератора по входу таймера T0, використаємо один із каналів чотириканального генератора, що входить до складу симулятора – «Signal Generator» (рис. 9).

Для налаштування генератора необхідно:

- вибрати порт і номер лінії порту (вибрати PB3), до якого буде під'єднано генератор, для чого натиснути курсором у вікні «inactive» вибраного каналу (наприклад, каналу #1), після чого натиснути кнопку «Select»;

- натиснути курсором на вікні, що знаходиться під попереднім, і вибрати спочатку період розгортки генератора (ввести 40), а потім - тривалість імпульсу (вибрати 50%).

Для виконання програми вибрати в закладці «Rate» режим «Extremely Fast» .

#### Приклад програми для виконання:

; основна програма ; імена для регістрів загального призначення .def temp1 =r16 .def temp2 =r17 .def temp3 =r18 .def power =r19 ; значення для виводу в OCR0 .def leds =r20 ; значення індикації світлодіодів .def val32 =r21 ; 256\8=32 - значення дискретного рівня ШІМ-; сигналу (256 - мах значення лічильника, 8 -; кількість рівнів) .CSEG ldi R16, 0x00 ldi R17, 0xFF ldi R25,0x0E out DDRA,R17 ; лінії 1..3 PORTB – на вихід, лінії 1,4..7- на вхід out PORTA, R16 out DDRB, R25 out PORTB,R16 clr r24 ; значення для виводу в ТСМТО clr leds ldi val32, 32 clr power out OCR0, power ; OCR0 = 0 B1: ; опитування стану кнопки «UP» sbis PINB, 6 ; якщо «1», то пропустити команду rjmp B2 add \_power, val32 Isl leds set bld leds,0 out PORTA, leds t1: out OCR0, power sbis PINB, 0 ; якщо «1» на лінії «РВО», то пропустити команду jmp t1 inc r24 out TCNT0, r24 ; завантаження лічильника cp power,r24 ; порівняти вміст NCNTO та

```
breq m3 ; якщо дорівнює, то перехід за міткою
       cpi r24,0
       brne t1
       jmp m4
B2:
                     ; опитування стану кнопки «DOWN»
       sbis PINB, 7
       rjmp B1
       sub_power,_val32
       lsr leds
       out PORTA, _leds
t1a:
       out OCR0, _power
       sbis PINB, 0
       jmp t1a
       inc r24
       out TCNT0, r24
       cp_power,r24
       breq m3a
       cpi r24,0
       brne t1a
       jmp m4a
end:
       rjmp b1
M3:
       sbi portb,3
       Jmp t1
M4:
       cbi portb,3
       sbis PINB, 6
       sbic PINB, 7
      jmp b2
      jmp t1
M3a:
       sbi portb,3
                                          ; встановити лінію РВЗ в «1»
       Jmp t1a
M4a:
       cbi portb,3
                                          ; скинути лінію РВЗ в «О»
       sbis PINB, 7
       sbic PINB, 6
       jmp b1
       jmp t1a
```

# Примітка:

Після того того, як за допомогою кнопок вибирається необхідний рівень напруги для порівняння, його значення буде зберігатися при роботі симулятора після вимкнення кнопки, а, отже, і значення відповідної ширини імпульсу на виході зберігається протягом часу, поки не відбудеться повторне натиснення якоїсь із кнопок.

# За прикладом даної програми виконати наступне:

1. Розробити програму відповідно до вказаного варіанту: 1) кнопка S1 – на вхід лінії PB0, вивід на світлодіоди – через лінії порту PA; 2) кнопка S1 – на вхід лінії PA0, вивід на світлодіоди – через лінії порту PC; 3) кнопка S1 – на вхід лінії PB0, вивід на світлодіоди – через лінії порту PC; 4) кнопка S1 – на вхід лінії PA4, вивід на світлодіоди – через лінії порту PB.

2. Роздрукувати текст програми з коментарями до кожної команди.

3. Роздрукувати копію екрану з виглядом стимулятора з панелями відповідно до рис. 9 після виконання програми.

# Контрольні запитання

1. Використання AVR-мікроконтролерів.

- 2. Програмування портів мікроконтролера.
- 3. Організація циклів в роботі мікроконтролера.

4. Формат та використання регістрів загального призначення.

5. Призначення та позначення основних елементів програмної моделі мікроконтролера.

# Література

1. Програмування мікроконтролерів систем автоматики: конспект лекцій для студентів базового напряму 050201 "Системна інженерія" / Укл.: А.Г. Павельчак, В.В. Самотий, Ю.В. Яцук – Львів: Львівська політехніка. – 2012. – 143 с.

2. Евстифеев А. В. Микроконтроллеры AVR семейств Tiny и Mega фирмы ATMEL, – [5е изд., стер.] / Евстифеев А. В. – М.: Издательский дом «Додэка-XXI», 2008. 560 с.

3. Учебный курс AVR. Таймер - счетчик Т0. Регистры. [Електронний ресурс]. Режим доступу: <u>https://chipenable.ru/index.php/programming-avr/171-avr-timer-t0-ch1.html/</u>

#### Додаток 1 Система команд мікроконтролерів AVR

Система команд AVR мікроконтролерів включає команди арифметичних і логічних операцій, команди передачі даних, команди, що керують послідовністю виконання програми і команди операцій з бітами.

Для зручності написання й аналізу програм всім операціям із системи команд крім двійкового коду зіставлені мнемокоди Ассемблера (символічні позначення операцій), що використовуються при створенні вихідного тексту програми.

Спеціальні програми-транслятори переводять потім символічні позначення в двійкові коди.

Спеціальна директива ассемблера .device забезпечує контроль відповідності команд, використовуваних у тексті програми, типу зазначеного процесора.

Під час виконання арифметичних, логічних чи операцій роботи з бітами ALU формує ознаки результату операції, тобто встановлює чи скидає біти в регістрі стану **SREG** (Status Register).

Регістр статусу - SREG - розміщений у просторі І/О за адресою \$3F (\$5F).

| Біти            | 7   | 6   | 5   | 4   | 3   | 2   | 1   | 0   |     |
|-----------------|-----|-----|-----|-----|-----|-----|-----|-----|-----|
| \$3F (\$5F)     | Ι   | Т   | Н   | S   | V   | N   | Z   | С   | REG |
| Читання/Запис   | R/W | R/W | R/W | R/W | R/W | R/W | R/W | R/W |     |
| Початковий стан | 0   | 0   | 0   | 0   | 0   | 0   | 0   | 0   |     |

Таблиця 1 - Регістр статусу - SREG

Bit 7 - I: Global Interrupt Enable - Дозвіл глобального переривання. Біт дозволу глобального переривання для дозволу переривання повинний бути встановлений у стан 1. Керування дозволом конкретного переривання виконується регістрами маски переривання GIMSK і TIMSK. Якщо біт глобального переривання очищений (у стані 0), то жодне з дозволів конкретних переривань, встановлених у регістрах GIMSK і TIMSK, не діє.

Біт I апаратно очищається після переривання і встановлюється для наступного дозволу глобального переривання командою RETI.

Bit 6 - T: Bit Copy Storage - Біт збереження копії. Команди копіювання біта BLD (Bit Load) і BST (Bit STore) використовують біт Т, як біт джерело і біт призначення при операціях з бітами. Командою BST біт регістра копіюється до біту Т, командою BLD біт Т копіюється до регістру.

Bit 5 - H: Half Carry Flag - Прапор напівпереносу. Прапор напівпереносу вказує на напівперенос у ряді арифметичних операцій.

Bit 4 - S: Sign Bit, S = N V - Біт знаку. Біт S завжди знаходиться в стані, обумовленому логічною функцію AБO (OR) між прапором негативного значення N і доповненням до двох прапора переповнення V.

Bit 3 - V: Two's Complement Overflow Flag. Доповнення до двох прапора переповнення. Доповнення до двох прапора V підтримує арифметику доповнення до двох.

*Bit 2 - N: Negative Flag – Прапор негативного значення.* Прапор негативного значення N вказує на негативний результат ряду арифметичних і логічних операцій.

Bit 1 - Z: Zero Flag – Прапор нульового значення. Прапор нульового значення Z вказує на нульовий результат ряду арифметичних і логічних операцій.

Bit 0 - C: Carry Flag – Прапор переносу. Ознаки результату операції можуть бути використані в програмі для виконання подальших арифметично-логічних операцій чи команд умовних переходів.

| Мнемоніка | Операнди | Опис                               | Операція                    | Прапори     | Цикли |
|-----------|----------|------------------------------------|-----------------------------|-------------|-------|
| ADD       | Rd,Rr    | Підсумовування без переносу        | Rd = Rd + Rr                | Z,C,N,V,H,S | 1     |
| ADC       | Rd,Rr    | Підсумовування з переносом         | Rd = Rd + Rr + C            | Z,C,N,V,H,S | 1     |
| SUB       | Rd,Rr    | Вирахування без переносу           | Rd = Rd - Rr                | Z,C,N,V,H,S | 1     |
| SUBI      | Rd,K8    | Вирахування константи              | Rd = Rd - K8                | Z,C,N,V,H,S | 1     |
| SBC       | Rd,Rr    | Вирахування з переносом            | Rd = Rd - Rr - C            | Z,C,N,V,H,S | 1     |
| SBCI      | Rd,K8    | Вирахування константи з переносом  | Rd = Rd - K8 - C            | Z,C,N,V,H,S | 1     |
| AND       | Rd,Rr    | Логічне И                          | $Rd = Rd \cdot Rr$          | Z,N,V,S     | 1     |
| ANDI      | Rd,K8    | Логічне И с константою             | $Rd = Rd \cdot K8$          | Z,N,V,S     | 1     |
| OR        | Rd,Rr    | Логічне АБО                        | Rd = Rd V Rr                | Z,N,V,S     | 1     |
| ORI       | Rd,K8    | Логічне АБО з константою           | Rd = Rd V K8                | Z,N,V,S     | 1     |
| EOR       | Rd,Rr    | Логічне що виключає АБО            | Rd = Rd EOR Rr              | Z,N,V,S     | 1     |
| COM       | Rd       | Побітна Інверсія                   | Rd = \$FF - Rd              | Z,C,N,V,S   | 1     |
| NEG       | Rd       | Зміна знака (Доп. код)             | Rd = \$00 - Rd              | Z,C,N,V,H,S | 1     |
| SBR       | Rd,K8    | Установити біт (біти) у регістрі   | Rd = Rd V K8                | Z,C,N,V,S   | 1     |
| CBR       | Rd,K8    | Скинути біт (біти) у регістрі      | $Rd = Rd \cdot (\$FF - K8)$ | Z,C,N,V,S   | 1     |
| INC       | Rd       | Інкрементувати значення регістра   | Rd = Rd + 1                 | Z,N,V,S     | 1     |
| DEC       | Rd       | Декрементувати значення регістра   | Rd = Rd - 1                 | Z,N,V,S     | 1     |
| TST       | Rd       | Перевірка на нуль або заперечність | $Rd = Rd \cdot Rd$          | Z,C,N,V,S   | 1     |
| CLR       | Rd       | Очистити регістр                   | Rd = 0                      | Z,C,N,V,S   | 1     |
| SER       | Rd       | Установити регістр                 | Rd = FF                     | None        | 1     |
| ADIW      | Rdl,K6   | Скласти константу і слово          | Rdh:Rdl=Rdh:Rdl+ K6         | Z,C,N,V,S   | 2     |
| SBIW      | Rdl,K6   | Вичитати константу зі слова        | Rdh:Rdl=Rdh:Rdl - K 6       | Z,C,N,V,S   | 2     |

# Арифметичні і логічні конструкції

# Інструкції розгалуження

| Мнемоніка | Операнди | Опис                                       | Операція                                        | Прапори     | Цикли |
|-----------|----------|--------------------------------------------|-------------------------------------------------|-------------|-------|
| RJMP      | k        | Відносний перехід                          | PC = PC + k + 1                                 | None        | 2     |
| IJMP      | Немає    | Непрямий перехід на (Z)                    | PC = Z                                          | None        | 2     |
| EIJMP     | Немає    | Розширений непрямий перехід на (Z)         | STACK = PC+1, PC(15:0) = Z,<br>PC(21:16) = EIND | None        | 2     |
| JMP       | k        | Перехід                                    | PC = k                                          | None        | 3     |
| RCALL     | k        | Відносний виклик підпрограми               | STACK=PC+1, PC=PC + k+ 1                        | None        | 3/4*  |
| ICALL     | Немає    | Непрямий виклик (Z)                        | STACK = PC+1, PC = Z                            | None        | 3/4*  |
| EICALL    | Немає    | Розширений непрямий виклик (Z)             | STACK = PC+1, PC(15:0) = Z,<br>PC(21:16) =EIND  | None        | 4*    |
| RET       | Немає    | Повернення з підпрограми                   | PC = STACK                                      | None        | 4/5*  |
| RETI      | Немає    | Повернення з переривання                   | PC = STACK                                      | I           | 4/5*  |
| CPSE      | Rd,Rr    | Порівняти, пропустити якщо рівні           | if (Rd ==Rr) PC = PC 2 or 3                     | None        | 1/2/3 |
| CP        | Rd,Rr    | Порівняти                                  | Rd -Rr                                          | Z,C,N,V,H,S | 1     |
| CPC       | Rd,Rr    | Порівняти з переносом                      | Rd - Rr - C                                     | Z,C,N,V,H,S | 1     |
| CPI       | Rd,K8    | Порівняти з константою                     | Rd - K                                          | Z,C,N,V,H,S | 1     |
| SBRC      | Rr,b     | Пропустити якщо біт у регістрі<br>очищений | if(Rr(b)==0) PC = PC + 2 or 3                   | None        | 1/2/3 |

| SBRS | Rr,b | Пропустити якщо біт у регістрі<br>встановлений               | if(Rr(b)==1) PC = PC + 2 or 3  | None | 1/2/3 |
|------|------|--------------------------------------------------------------|--------------------------------|------|-------|
| SBIC | P,b  | Пропустити якщо біт у порту<br>очищений                      | if(I/O(P,b)==0) PC=PC + 2 or 3 | None | 1/2/3 |
| SBIS | P,b  | Пропустити якщо біт у порту<br>встановлений                  | if(I/O(P,b)==1) PC=PC + 2 or 3 | None | 1/2/3 |
| BRBC | s,k  | Перейти якщо прапор у SREG<br>очищений                       | if(SREG(s)==0) PC=PC+ k + 1    | None | 1/2   |
| BRBS | s,k  | Перейти якщо прапор у SREG<br>установлений                   | if(SREG(s)==1) PC = PC+k+ 1    | None | 1/2   |
| BREQ | k    | Перейти якщо дорівнює                                        | if(Z==1) PC = PC + k + 1       | None | 1/2   |
| BRNE | k    | Перейти якщо не дорівнює                                     | if(Z==0) PC = PC + k + 1       | None | 1/2   |
| BRCS | k    | Перейти якщо перенос<br>установлений                         | if(C==1) PC = PC + k + 1       | None | 1/2   |
| BRCC | k    | Перейти якщо перенос очищений                                | if(C==0) PC = PC + k + 1       | None | 1/2   |
| BRSH | k    | Перейти якщо дорівнює чи більше                              | if(C==0) PC = PC + k + 1       | None | 1/2   |
| BRLO | k    | Перейти якщо менше                                           | if(C==1) PC = PC + k + 1       | None | 1/2   |
| BRMI | k    | Перейти якщо мінус                                           | if(N==1) PC = PC + k + 1       | None | 1/2   |
| BRPL | k    | Перейти якщо плюс                                            | if(N==0) PC = PC + k + 1       | None | 1/2   |
| BRGE | k    | Перейти якщо більше чи<br>дорівнює (зі знаком)               | if(S==0) PC = PC + k + 1       | None | 1/2   |
| BRLT | k    | Перейти якщо менше (зі знаком)                               | if(S==1) PC = PC + k + 1       | None | 1/2   |
| BRHS | k    | Перейти якщо прапор<br>внутрішнього переносу<br>встановлений | if(H==1) PC = PC + k + 1       | None | 1/2   |
| BRHC | k    | Перейти якщо прапор<br>внутрішнього переносу очищений        | if(H==0) PC = PC + k + 1       | None | 1/2   |
| BRTS | k    | Перейти якщо прапор Т<br>встановлений                        | if(T==1) PC = PC + k + 1       | None | 1/2   |
| BRTC | k    | Перейти якщо прапор Т очищений                               | if(T==0) PC = PC + k + 1       | None | 1/2   |
| BRVS | k    | Перейти якщо прапор<br>переповнення встановлений             | if(V==1) PC = PC + $k$ + 1     | None | 1/2   |
| BRVC | k    | Перейти якщо прапор<br>переповнення очищений                 | if(V==0) PC = PC + k + 1       | None | 1/2   |
| BRIE | k    | Перейти якщо переривання<br>дозволені                        | if(I==1) PC = PC + k + 1       | None | 1/2   |
| BRID | k    | Перейти якщо переривання<br>заборонені                       | if(I==0) PC = PC + k + 1       | None | 1/2   |

Виконувати арифметико-логічні операції й операції читання безпосередньо над змістом комірок пам'яті не можна. Не можна також записати константу чи очистити вміст комірки пам'яті.

Система команд AVR дозволяє лише виконувати операції обміну даними між осередками SRAM і регістрами загального призначення.

Перевагами системи команд можна вважати різноманітні режими адресації комірок пам'яті.

Усі регістри введення/виведення можуть зчитуватися і записуватися через регістри загального призначення за допомогою команд IN, OUT.

Безпосередня установка і скидання окремих розрядів цих регістрів виконується командами SBI і CBI. Команди умовних переходів у якості своїх операндів можуть мати як біти-ознаки результату операції, так і окремі розряди регістрів введення/виведення, що побітно адресуються.

# Інструкції передачі даних

| Мнемоніка | Операнди | Опис                                                     | Операція                              | Прапори | Цикли |
|-----------|----------|----------------------------------------------------------|---------------------------------------|---------|-------|
| MOV       | Rd,Rr    | Скопіювати регістр                                       | Rd = Rr                               | None    | 1     |
| LDI       | Rd,K8    | Завантажити константу                                    | Rd = K                                | None    | 1     |
| LDS       | Rd,k     | Пряме завантаження                                       | Rd = (k)                              | None    | 2*    |
| LD        | Rd,X     | Непряме завантаження                                     | Rd = (X)                              | None    | 2*    |
| LD        | Rd,X+    | Непряме завантаження з пост-інкрементом                  | Rd=(X),<br>X=X+1                      | None    | 2*    |
| LD        | Rd,-X    | Непряме завантаження з пре-декрементом                   | X=X-1, Rd=(X)                         | None    | 2*    |
| LD        | Rd,Y     | Непряме завантаження                                     | Rd = (Y)                              | None    | 2*    |
| LD        | Rd,Y+    | Непряме завантаження з пост-інкрементом                  | Rd=(Y),Y=Y+1                          | None    | 2*    |
| LD        | Rd,-Y    | Непряме завантаження з пре-декрементом                   | Y=Y-1,Rd=(Y)                          | None    | 2*    |
| LDD       | Rd,Y+q   | Непряме завантаження з заміщенням                        | Rd = (Y+q)                            | None    | 2*    |
| LD        | Rd,Z     | Непряме завантаження                                     | Rd = (Z)                              | None    | 2*    |
| LD        | Rd,Z+    | Непряме завантаження з пост-інкрементом                  | Rd=(Z), Z=Z+1                         | None    | 2*    |
| LD        | Rd,-Z    | Непряме завантаження з пре-декрементом                   | Z=Z-1, Rd = (Z)                       | None    | 2*    |
| LDD       | Rd,Z+q   | Непряме завантаження з заміщенням                        | Rd = (Z+q)                            | None    | 2*    |
| STS       | k,Rr     | Пряме збереження                                         | $(\mathbf{k}) = \mathbf{R}\mathbf{r}$ | None    | 2*    |
| ST        | X,Rr     | Непряме збереження                                       | (X) = Rr                              | None    | 2*    |
| ST        | X+,Rr    | Непряме збереження з пост-інкрементом                    | (X)=Rr, X=X+1                         | None    | 2*    |
| ST        | -X,Rr    | Непряме збереження з пре-декрементом                     | X=X-1, (X)=Rr                         | None    | 2*    |
| ST        | Y,Rr     | Непряме збереження                                       | $(\mathbf{Y}) = \mathbf{R}\mathbf{r}$ | None    | 2*    |
| ST        | Y+,Rr    | Непряме збереження з пост-інкрементом                    | (Y)=Rr, Y=Y+1                         | None    | 2     |
| ST        | -Y,Rr    | Непряме збереження з пре-декрементом                     | Y=Y-1, (Y)=Rr                         | None    | 2     |
| ST        | Y+q,Rr   | Непряме збереження з заміщенням                          | (Y+q) = Rr                            | None    | 2     |
| ST        | Z,Rr     | Непряме збереження                                       | (Z) = Rr                              | None    | 2     |
| ST        | Z+,Rr    | Непряме збереження з пост-інкрементом                    | (Z)= Rr, Z=Z+1                        | None    | 2     |
| ST        | -Z,Rr    | Непряме збереження з пре-декрементом                     | Z=Z-1, (Z) = Rr                       | None    | 2     |
| ST        | Z+q,Rr   | Непряме збереження з заміщенням                          | (Z+q) = Rr                            | None    | 2     |
| LPM       | Нет      | Завантаження з програмної пам'яті                        | R0 = (Z)                              | None    | 3     |
| LPM       | Rd,Z     | Завантаження з програмної пам'яті                        | $Rd = (\underline{Z})$                | None    | 3     |
| LPM       | Rd,Z+    | Завантаження з програмної пам'яті з пост-<br>інкрементом | Rd=(Z), Z=Z+1                         | None    | 3     |
| SPM       | Нет      | Збереження в програмній пам'яті                          | $(\underline{Z}) = R1:R0$             | None    |       |
| IN        | Rd,P     | Читання порту                                            | Rd = P                                | None    | 1     |
| OUT       | P,Rr     | Запис у порт                                             | P = Rr                                | None    | 1     |
| PUSH      | Rr       | Занесення регістра в стек                                | STACK = Rr                            | None    | 2     |
| POP       | Rd       | Витяг регістра зі стека                                  | Rd = STACK                            | None    | 2     |

# Інструкції роботи з бітами

| Мнемоніка | Операнди | Опис                                       | Операція                        | Прапори     | Цикли |
|-----------|----------|--------------------------------------------|---------------------------------|-------------|-------|
| LSL       | Rd       | Логічний зсув вліво                        | Rd(n+1)=Rd(n),Rd(0)=0,C=Rd(7)   | Z,C,N,V,H,S | 1     |
| LSR       | Rd       | Логічне зрушення вправо                    | Rd(n)=Rd(n+1), Rd(7)=0, C=Rd(0) | Z,C,N,V,S   | 1     |
| ROL       | Rd       | Циклічне зрушення вліво<br>через С         | Rd(0)=C, Rd(n+1)=Rd(n), C=Rd(7) | Z,C,N,V,H,S | 1     |
| ROR       | Rd       | Циклічне зрушення вправо<br>через С        | Rd(7)=C, Rd(n)=Rd(n+1), C=Rd(0) | Z,C,N,V,S   | 1     |
| ASR       | Rd       | Арифметичне зрушення<br>вправо             | Rd(n)=Rd(n+1), n=0,,6           | Z,C,N,V,S   | 1     |
| SWAP      | Rd       | Перестановка тетрад                        | Rd(30)=Rd(74),Rd(74)=Rd(30)     | None        | 1     |
| BSET      | s        | Установка прапора                          | SREG(s) = 1                     | SREG(s)     | 1     |
| BCLR      | s        | Очищення прапора                           | SREG(s) = 0                     | SREG(s)     | 1     |
| SBI       | P,b      | Установити біт у порту                     | I/O(P,b) = 1                    | None        | 2     |
| CBI       | P,b      | Очистити біт у порту                       | I/O(P,b) = 0                    | None        | 2     |
| BST       | Rr,b     | Зберегти біт з регістра в Т                | T = Rr(b)                       | Т           | 1     |
| BLD       | Rd,b     | Завантажити біт з Т у регістр              | Rd(b) = T                       | None        | 1     |
| SEC       | Hi       | Установити прапор переносу                 | C =1                            | С           | 1     |
| CLC       | Hi       | Очистити прапор переносу                   | C = 0                           | с           | 1     |
| SEN       | Hi       | Установити прапор<br>негативного числа     | N = 1                           | N           | 1     |
| CLN       | Hi       | Очистити прапор негативного<br>числа       | N = 0                           | N           | 1     |
| SEZ       | Hi       | Встановити прапор нуля                     | Z = 1                           | Z           | 1     |
| CLZ       | Hi       | Очистити прапор нуля                       | Z = 0                           | Z           | 1     |
| SEI       | Hi       | Встановити прапор переривань               | I = 1                           | I           | 1     |
| CLI       | Hi       | Очистити прапор переривань                 | I = 0                           | I           | 1     |
| SES       | Hi       | Установити прапор числа зі<br>знаком       | S = 1                           | s           | 1     |
| CLN       | Hi       | Очистити прапор числа зі<br>знаком         | S = 0                           | s           | 1     |
| SEV       | Hi       | Установити прапор<br>переповнення          | V = 1                           | v           | 1     |
| CLV       | Hi       | Очистити прапор<br>переповнення            | V = 0                           | v           | 1     |
| SET       | Hi       | Установити прапор Т                        | T = 1                           | Т           | 1     |
| CLT       | Hi       | Очистити прапор Т                          | T = 0                           | Т           | 1     |
| SEH       | Hi       | Установити прапор<br>внутрішнього переносу | H = 1                           | н           | 1     |
| CLH       | Hi       | Очистити прапор<br>внутрішнього переносу   | H = 0                           | Н           | 1     |
| NOP       | Hi       | Немає операції                             | Hi                              | None        | 1     |
| SLEEP     | Hi       | Спати (зменшити<br>енергоспоживання)       | Дивитися опис інструкції        | None        | 1     |
| WDR       | Hi       | Скидання сторожового<br>таймера            | Дивитися опис інструкції        | None        | 1     |

Асемблер не розрізняє регістр символів. Операнди можуть бути таких видів:

- Rd: результуючий і вихідний регістр;
 - Rr: вихідний регістр;

- b: константа (3 біти), може бути константний вираз;

- s: константа (3 біти), може бути константний вираз;
- Р: константа (5-6 біт), може бути константний вираз;
- К6: константа (6 біт), може бути константний вираз;
- K8: константа (8 біт), може бути константний вираз;
- к: константа, може бути константний вираз;
- q: константа (6 біт), може бути константний вираз;
- Rdl: R24, R26, R28, R30 для інструкцій ADIW і SBIW;
- Х, Ү, Z: регістри непрямої адресації (X=R27:R26, Y=R29:R28, Z=R31:R30).